## 初期のユーザー登録(「Webサービスのご案内」ハガキ※が届いたら)

※ハガキは、最初スタート時に限ります。それ以降加入した人は、別途連絡します。

ご利用いただくには、「初期登録」が必要です!

当組合の加入資格を取得した月に、仮ID・仮パスワードをご連絡しますので、速やかに初期登録を行っ てください。

ユーザーIDは、一度登録すると変更できませんので、忘れないように管理してください。

- 「Webサービスのご案内」ハガキと「健康保険証」をご準備ください。
  また、今後、医療費等の更新情報を受け取るメールアドレスを決めてください。
  メールアドレスはパスワードを忘れた場合のご案内にも使用することになります。
- 2. 当組合ホームページの「KOSMOWeb」のバナーをクリック、またはハガキに記載されているURL (https://kosmoweb.jp)を入力してください。ログイン画面が表示されます。

KOSMO.Web 医療費の負担状況、給付金の決定通知書、 Communication 処方医薬品(ジェネリック差額)通知が閲覧できます。 ユーザー登録がお済みでない方はご登録ください

KQSMO Web

## 3. ログインします。

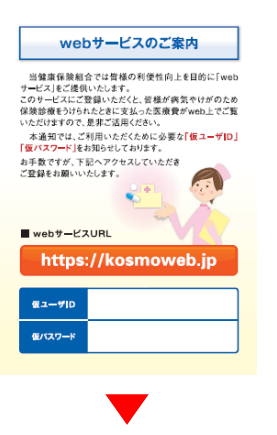

 ①ハガキに記載のある「仮ユーザーID」「仮パスワード」を 確認します。

| KQSMO Web |  |  |  |
|-----------|--|--|--|
| グイン画面     |  |  |  |

ユーザIDとパスワードを入力後、ログインボタンをクリックしてください。

| J-HID |   |  |
|-------|---|--|
| パスワード | 1 |  |
|       |   |  |

②ログイン画面に①で確認した内容を入力し、ログイン ボタンをクリックします。 4.本人確認をします。

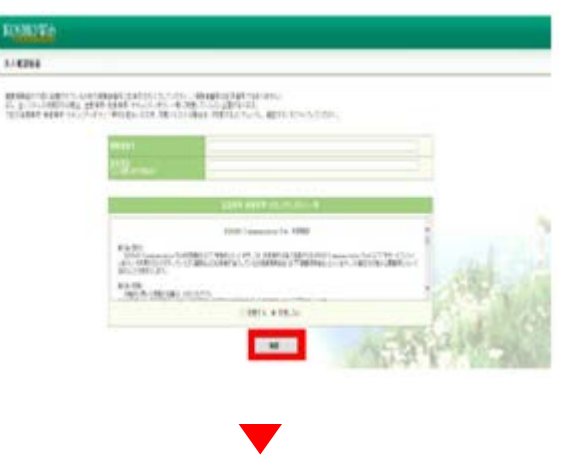

③本人確認のため、

健康保険証に記載の「保険者番号」(※記号・番号ではありません)と被保険者の「生年月日」を入力します。

| 健康保険<br>被保険者証            | 本人(被保険者)<br>20% 0000                        | 平成〇〇年〇月〇日交付<br>番号 <b>〇〇</b> |
|--------------------------|---------------------------------------------|-----------------------------|
| 氏名<br>生 年 月 日<br>资格取得年月日 | ヨッテレ<br>日テレ<br>次郎<br>昭和00年0月0日<br>平成00年0月0日 | 45.591                      |
| 事業所所在地                   |                                             |                             |
| 事業所名称                    |                                             |                             |
| 保険者所在地<br>保険者素分・名称       | 東京普通区東新編1-<br>日本テレ<br>四 03(6)               | 6-1<br>ピ放送網健康保険組合           |

④「確認」ボタンをクリックします。

5.利用規約を確認します。

| ANALO TALAMENTO ALCONARIA (LA FOLLO, LO<br>AL DE LA MERICA (LA MARCANARI PALITA) - A<br>CAMBRE ANALO (LA DEL MARCANARI PALITA) - A<br>CAMBRE ANALO (LA DEL MARCANARI)                                                                                                    | n, Beersterfertersters<br>Official gerieff,<br>Heifer Metallichen, gerie           | 必ず利用規約を                                                             |
|----------------------------------------------------------------------------------------------------|------------------------------------------------------------------------------------|---------------------------------------------------------------------|
| and a construction of the construction of the |                                                                                    | ご確認ください。                                                            |
|                                                                                                    | abet aget to an a                                                                  | V                                                                   |
| Rights<br>Mill Sectors<br>(4., 000-1201-0<br>ROUTED AL                                                                                                    | SCR Committe 14 H<br>ANNO 27 March 17 A (2014)<br>17 March 19 (2014) 17 January 27 | Ma<br>Artistic annual failt fra Gan<br>Million ann an Failt fra Gan |
| 1907.5 (1901.8)                                                                                                    | CRETE + REAL                                                                       | - 16.1                                                              |
|                                                                                                    |                                                                                    | 13123                                                               |

⑤「KOSMO Communication Web 利用規約」 をご確認のうえ、同意される場合は『同意する』に チェックをつけ、確認ボタンをクリックします。

6. 個人情報を登録します。

| STORUTA                                             |                                                |               |         |
|-----------------------------------------------------|------------------------------------------------|---------------|---------|
| <b>BACKARE</b>                                      |                                                |               |         |
| 04010-12-03-<br>0-730-000<br>0-7308021<br>0-1-04022 | ALTINEHOL USED<br>ANTISCAR<br>MATISCAR<br>DATE | 14555738.     |         |
|                                                     | PROF.                                          |               |         |
|                                                     | er (BRUR)<br>- LOUISE                          |               |         |
|                                                     | 1016                                           | BANKYHI A SIY | 1.000   |
|                                                     |                                                | INME.         | GALL NO |

- ⑥ご希望の、 「ユーザーID」 「パスワード」 「パスワード確認用」 「メールアドレス」を入力します。
  - ※ユーザーIDは一度登録すると変更できません。
    ※ユーザーIDとパスワードは忘れないようご注意 ください。

⑦「入力内容確認」ボタンをクリックします。

7.入力した情報を確認します。

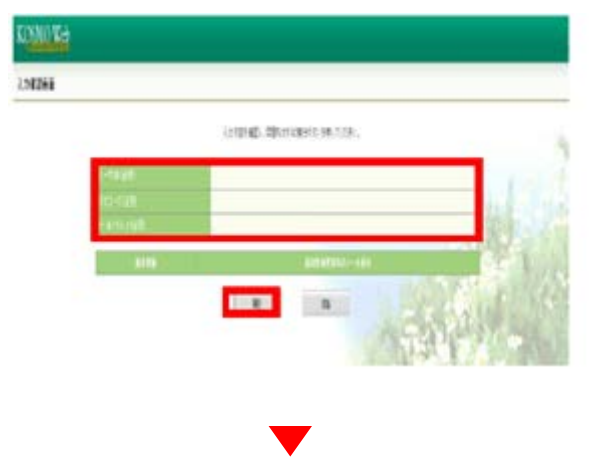

- ※受信メールのドメイン指定等、受信設定でフィルタ をかけている方は、「実行」ボタンをクリックする前に、 受信設定の変更をお願いいたします。
- ⑧入力確認画面に表示された内容が正しいか確認し、 正しい場合は「実行」ボタンをクリック、内容が誤っている場合は「戻る」ボタンをクリックし、再度正しい情報を入力してください。

8. ユーザーID・パスワードの登録が完了。

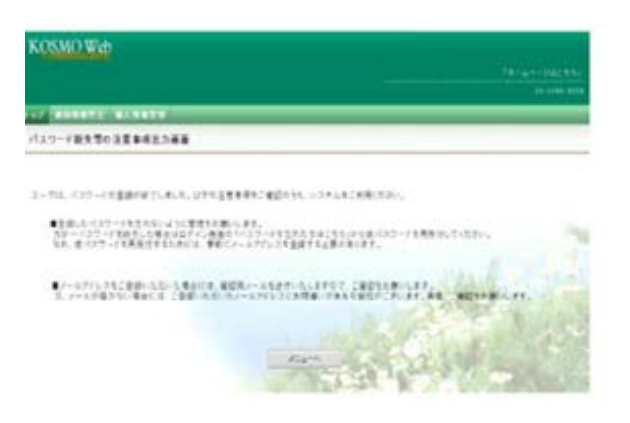

- ⑨画面にユーザーID・パスワードの登録が完了した メッセージが表示されます。 注意事項をご確認のうえ、KOSMO Webをご利 用ください。
- ※登録が完了するとすぐに、 webmaster@kosmoweb.jpから 「KOSMO Communication Webへようこそ」 というタイトルのメールが届きます。

以上

## 「KOSMO Web」が利用可能となりました。

医療費等の情報が更新された際に、登録されたアドレスにメールが届きます。 メインメニュー画面から、照会したいメニューを選択してご利用ください。